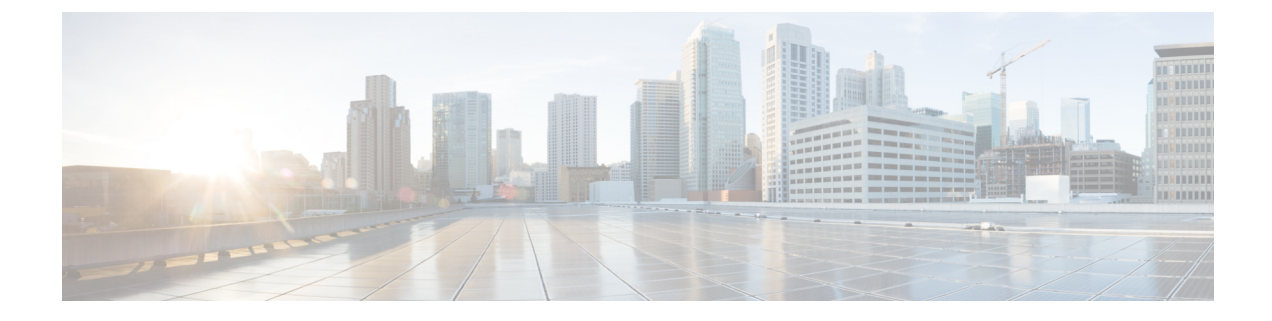

# **Restricting Port Profile Visibility**

This chapter contains the following sections:

- Information About Restricting Port Profile Visibility, on page 1
- Guidelines and Limitations for Restricting Port Profile Visibility, on page 2
- Defining DVS Access in vSphere Client, on page 3
- Enabling the Port Profile Role Feature, on page 7
- Restricting Port Profile Visibility on the VSM, on page 8
- Removing a Port Profile Role, on page 10
- Feature History for Restricting Port Profile Visibility, on page 11

## **Information About Restricting Port Profile Visibility**

### **Port Profile Visibility**

You can restrict which VMware vCenter users or user groups have visibility into specific port groups on the Cisco Nexus 1000V.

Before you can restrict the visibility of a port group, the server administrator must define which VMware vCenter users and user groups have access to the Cisco Nexus 1000V DVS top level folder in VMware vCenter Server. The network administrator can then further define the visibility of specific port groups on the Virtual Supervisor Module (VSM). This configuration on the VSM is then published to the VMware vCenter Server so that access to specific port groups is restricted.

### **Group or User Access**

You can save the time of defining access on the VSM per user by, instead, adding new users to groups in VMware vCenter where access is already defined. Group members defined in VMware vCenter automatically gain access to the port groups defined for the group.

You can see in the following figure the relationship between users and groups in vCenter Server and port profiles and port profile roles in Cisco Nexus 1000V.

| Groups Wit                                               | h Cisco N1000V                                            | DVS Access                                                               | Port P                                          | rofile Roles                                     |
|----------------------------------------------------------|-----------------------------------------------------------|--------------------------------------------------------------------------|-------------------------------------------------|--------------------------------------------------|
| <b>User Group A</b><br>User 1<br>User 2                  | User Group C<br>User 203<br>User 204<br>User 205          | User Group G<br>User 101<br>User 102<br>User 103<br>User 104<br>User 105 | Role W<br>User 1<br>Role T<br>User 205          | Role V<br>User Group<br>User Group<br>User Group |
|                                                          |                                                           |                                                                          | User 5<br>User Group G                          |                                                  |
| Groups With                                              | out Cisco N1000                                           | V DVS Access                                                             | User 5<br>User Group G                          |                                                  |
| Groups With                                              | out Cisco N1000                                           | V DVS Access                                                             | User 5<br>User Group G<br>Por                   | t Profiles                                       |
| <b>Groups With</b><br>Jser Group B<br>Jser 12<br>Jser 22 | out Cisco N1000<br>User Group D<br>User 2203<br>User 2204 | V DVS Access<br>User Group E<br>User 1101<br>User 1102                   | User 5<br>User Group G<br>Por<br>Port Profile X | t Profiles<br>Port Profile Y<br>Role S           |

#### Figure 1: Port Profile Visibility: User, Groups, Roles, and Port Profiles

- sers and groups can be assigned to a role.
- Only one role can be assigned to a port profile at a time.
- A role can be assigned to multiple port profiles.
- Up to 256 port profile roles are allowed per VSM.
- A total of 16 users and groups are allowed per role.

### **Guidelines and Limitations for Restricting Port Profile Visibility**

- The server administrator does not propagate access from the DVS down to lower folders. Instead, port group access is defined by the network administrator on the VSM and then published to the VMware vCenter Server.
- The Cisco Nexus 1000V VSM must be connected to the VMware vCenter Server before port profile roles are created or assigned. If this connection is not in place when port profile visibility is updated on the VSM, it is not published to VMware vCenter Server and is not affected.
- The following are guidelines for port profile roles on the VSM:
  - You cannot remove a port profile role if a port profile is assigned to it. You must first remove the role from the port profile.
  - Multiple users and groups can be assigned to a role.
  - Only one role can be assigned to a port profile.
  - A role can be assigned to multiple port profiles.
- You can define up to 256 port profile roles per VSM.
- You can define a total of 16 users and groups per role.

L

## **Defining DVS Access in vSphere Client**

The server administrator can use this procedure to allow access to the top level Cisco Nexus 1000V DVS folder in vSphere client.

#### Before you begin

- You are logged in to the vSphere Client.
- You know which users or groups need access to the DVS.
- This procedure defines who can access the Cisco Nexus 1000V DVS. Access to individual port groups is done on the VSM; see Restricting Port Profile Visibility on the VSM, on page 8.

#### Procedure

#### Step 1

In the vSphere Client window, do the following:

- a) Choose Inventory > Networking.
- b) Right-click a DVS folder object and choose Add Permission.

| Ø              | <ul> <li>vSphere Client</li> </ul>  |             |                           |                      | _ 0                    | X |
|----------------|-------------------------------------|-------------|---------------------------|----------------------|------------------------|---|
| File Edit View | Inventory Administration Plug-ins H | Help        |                           |                      |                        |   |
|                | 👌 Home 👂 🚮 Inventory 👂 🧕            | Networking  | Search Inv                | ventory              | C                      | 8 |
| ø              |                                     |             |                           |                      |                        |   |
| 🗆 📂 se         | 💋 New Folder Ct                     | rl+F sean   |                           |                      |                        |   |
|                | Mew vNetwork Distributed Switch     | Gettir      | ig Started Network        | Permissions          |                        |   |
|                | Add Permission Ct                   | rl+P User/0 | Group                     |                      | Role                   |   |
|                | Alarm                               | •           | Guest<br>Backup Operators |                      | Read-only<br>No access |   |
|                | Remove                              | 8           | Administrators            |                      | Administrator          | ŝ |
| y cu<br>Q ma   | Rename                              |             |                           |                      |                        |   |
| Recent Tasks   |                                     | (and )      |                           |                      |                        | 3 |
| Name           |                                     | Target      | Status                    | Details              | Initiated by           | 1 |
| <              |                                     | <u></u>     | -                         | -                    | >                      | j |
| 🐖 Tasks 🙍 A    | Alarms                              |             | License Period            | : 206 days remaining | Administrator          |   |

#### Step 2 In the Assign Permissions window, click Add.

| Isers and Grou<br>These users an<br>object accordin | ps<br>d groups can interac<br>g to the selected rol | t with the current | Assigned Role<br>Selected users and groups can interact with t<br>object according to the chosen role and privil                                                                                                    | the current eges. |
|-----------------------------------------------------|-----------------------------------------------------|--------------------|----------------------------------------------------------------------------------------------------|-------------------|
| Name                                                | Role                                                | Propagate          | Read-only                                                                                                    | <u> </u>          |
|                                                     |                                                     | L <sub>S</sub>     | All Privileges     All Anns     Datacenter     Datacenter     Datastore cluster     Oistributed switch     dvPort group     ESX Agent Manager     Extension     Entire      Description: Select a privilege to view its     description | ×                 |

**Step 3** In the Select Users and Groups window, do the following:

- a) Choose the name from the list of users and groups.
- b) Click Add.
- c) Click OK.

| main: (server)            | ×                                                                                                    |
|---------------------------|----------------------------------------------------------------------------------------------------|
| Show User's First         | Search                                                                                                   |
| Name                      | Description / Full Name                                                                                  |
| Administrators Add        | postgres<br>Sean<br>CN=Microsoft Corporation,L=Redmond,S=<br>Administrators have complete and unrestrict |
| Isers: Sean               |                                                                                                    |
| Note: Separate multiple / | names with semicolons.                                                                                   |

Step 4

In the Assign Permissions window, do the following:

- a) From the Assigned Role selection list, choose a role for this user or group.
- b) Make sure that the **Propagate to Child Objects** check box is unchecked.
- c) Click OK.

| one or more of th                       | e names and assign (                           | or group of users, ac<br>a role. | id their names to the Users and Groups list below             | r. Then select |
|-----------------------------------------|------------------------------------------------|----------------------------------|---------------------------------------------------------------|----------------|
| Users and Groups                        |                                                |                                  | Assigned Role                                                 |                |
| These users and (<br>object according t | proups can interact w<br>to the selected role. | ith the current                  | object according to the chosen role and pr                    | ivleges.       |
|                                         |                                                |                                  |                                                               |                |
| Name                                    | Role                                           | Propagate                        | Read-only                                                     | *              |
| Sean                                    | Read-only                                      | No                               |                                                               |                |
|                                         |                                                |                                  | Alarms                                                        | -              |
|                                         |                                                |                                  | + Dat-acenter                                                 | 1              |
|                                         |                                                |                                  | Datastore                                                     |                |
|                                         |                                                |                                  | Distributed Virtual port group     Distributed Virtual Switch |                |
|                                         |                                                |                                  | Extension                                                     |                |
|                                         |                                                |                                  | Folder                                                        |                |
|                                         |                                                |                                  | 🔋 🗖 Gobal                                                     | Y              |
|                                         |                                                |                                  | Description: Select a privilege to view its<br>description    |                |
|                                         | Add                                            | Remove                           | Dronanate to Child Chierte                                    |                |

The user is granted the same access to the DVS object.

- **Note** Do not propagate the role definition here. Specific port group access is configured on the VSM, which is then pushed to vSphere Client.
- **Step 5** (Optional) In the **vSphere Client** window, click the **Permissions** tab.

| File Edit View Inv                                               | 17 - vSphere Client<br>entory Administration Plug-ins Hel                                                | p                                                |                                      |
|------------------------------------------------------------------|----------------------------------------------------------------------------------------------------|--------------------------------------------------|--------------------------------------|
|                                                                  | Hame 👂 🚮 Inventory 👂 👮 Ne                                                                                | tworking                                         |                                      |
|                                                                  | AO<br>VSM<br>Getting Started<br>Getting Started<br>User/Group<br>A<br>PPA<br>pvlan_eth<br>traffic_uplick | Networks Permissions                             | Role<br>(Read-only)<br>Administrator |
| Name                                                             | Target                                                                                                   | Status                                           |                                      |
| <ul> <li>Reconfigure Distr</li> <li>Add Distributed F</li> </ul> | ibuted 🤮 temp<br>ort G 👝 CY-2-DAO                                                                        | <ul> <li>Completed</li> <li>Completed</li> </ul> |                                      |

In the example shown, the user is granted read-only access to the DVS folder object and eventually the DVS object.

- **Step 6** (Optional) In the vSphere Client window, under the same DVS object, do the following:
  - a) Click any port profile.
  - b) Click the **Permissions** tab.

| WIN-140PDLKH347 - vSphere Clie                                                                                                    | nti<br>tino Rivaline Help                                      |                                |                                                      |          |
|----------------------------------------------------------------------------------------------------|----------------------------------------------------------------|--------------------------------|------------------------------------------------------|----------|
| 🖸 🔯 🏠 Home 🕨 🚮 Inv                                                                                                    | entory 👂 👳 Networking                                          | 1                              |                                                      |          |
| CY-2-DAO     CY-2-DAO     CY-2-VSM     CY-2-VSM     Prik-dao     nik-dao     M     PPA     PPA     PPA     Traffic_child     traffic_child | A<br>Getting Started Summa<br>User/Group<br>& VSPHERE.LOCAL\Ad | ary Ports Hosts<br>ministrator | Tasks 8; Events Alarms Perr<br>Role<br>Administrator | missions |
| Lecent Tasks                                                                                                    |                                                                | Status                         |                                                      |          |
| Reconfigure Distributed      Add Distributed Part G                                                                                        | mp<br>-2-DAO                                                   | Completed<br>Completed         |                                                      |          |

In the example shown, note that the new user is not listed under the **Permissions** tab for port profiles. Access to individual port profile groups is given on the VSM; see Restricting Port Profile Visibility on the VSM, on page 8.

**Step 7** (Optional) Log in to vSphere Client using the new user login credentials.

vSphere client shows the list of port profiles the user has access to for any DVS object.

| 🖸 🔯 🏠 Home Þ g | 🔄 Inventory 👂 🥷 Networking                                                                                                    |                                                                                                    | Search                                                                         | Inventory           |
|----------------|----------------------------------------------------------------------------------------------------|----------------------------------------------------------------------------------------------------|--------------------------------------------------------------------------------|---------------------|
| 4 5 4 4        |                                                                                                    |                                                                                                    |                                                                                |                     |
|                | ntk-dao<br>Getting Stated Summary (tetwork)<br>What is a v Sphere Distributed<br>A vSphere Distributed Switch act<br>across all associated hosts. This<br>maintain consistent network conf<br>across hosts.<br>Distributed virtual networking cor<br>three parts. The first part takes p<br>level, where vSphere Distributed<br>and hosts and distributed port gr<br>vSphere Distributed Switches. Th | Ports Configuration Vita<br>I Switch?<br>s as a single virtual switt<br>allows virtual machines<br>guration as they migrat<br>infiguration consists of<br>lace at the datacenter<br>Switches are created,<br>oups are added to<br>be second part takes | al Machines Hosts Tasks<br>the<br>to<br>be<br>VSphere<br>Distributed<br>Switch | S.Events Alarns (1) |
|                |                                                                                                    | Name, Target or                                                                                                    | Status contains: +                                                             | (here )             |
| ecent Tasks    |                                                                                                    |                                                                                                    |                                                                                | Clear               |

In the example shown, note that no port profiles are listed under the DVS object for the new user.

You can now access the top-level Cisco Nexus 1000V DVS folder according to the assigned role.

L

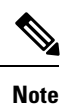

To restrict access to specific port groups, go to Restricting Port Profile Visibility on the VSM, on page 8.

### **Enabling the Port Profile Role Feature**

#### Before you begin

You are logged in to the CLI in EXEC mode.

#### Procedure

|        | Command or Action                                                | Purpose                                                                                                    |
|--------|------------------------------------------------------------------|----------------------------------------------------------------------------------------------------|
| Step 1 | switch# configure terminal                                       | Enters global configuration mode.                                                                                                   |
| Step 2 | <pre>switch(config)# feature port-profile-role</pre>             | Enables the port profile roles feature to restrict user and group access.                                                           |
| Step 3 | (Optional) switch(config)# show feature                          | Displays the configuration for verification.                                                                                        |
| Step 4 | (Optional) switch(config)# copy<br>running-config startup-config | Saves the change persistently through reboots<br>and restarts by copying the running<br>configuration to the startup configuration. |

#### Example

This example shows how to enable the port profile role feature:

```
switch# configure terminal
switch(config)# feature port-profile-role adminUser
switch(config) # show feature
Feature Name Instance State
----- -----
dhcp-snooping 1
                           enabled
http-server
                  1
1
                           enabled
                           enabled
ippool
                  1
                          enabled
lacp
lisp
                  1
                          enabled
                          enabled
disabled
lisphelper 1
netflow 1
netflow 1
port-profile-roles 1
private-vlan 1
                           enabled
                          disabled
private-vlan
sshServer
                  1
                          enabled
tacacs 1 enabled
telnetServer 1 enabled
switch(config)# copy running-config startup-config
```

### **Restricting Port Profile Visibility on the VSM**

The network administrator can use this procedure to create a role for restricting port profile visibility on the VSM, which is then pushed to vCenter Server.

#### Before you begin

- You are logged in to the CLI in EXEC mode.
- You know which users or groups should have access to the role that you are creating.
- You have already created the users and groups to be assigned to this role in vCenter and have access to the Cisco Nexus 1000V DVS folder where the VSM resides. See Defining DVS Access in vSphere Client, on page 3.
- You have enabled the port profile role feature. See Enabling the Port Profile Role Feature, on page 7.
- You have identified the characteristics needed for this role:
  - Role name
  - Role description
  - Users to assign
  - · Groups to assign
  - Port profile to assign

#### Procedure

|        | Command or Action                                                         | Purpose                                                                                                    |
|--------|---------------------------------------------------------------------------|----------------------------------------------------------------------------------------------------|
| Step 1 | switch# configure terminal                                                | Enters global configuration mode.                                                                                                    |
| Step 2 | <pre>switch(config)# port-profile-role role-name</pre>                    | Enters port profile role configuration mode for<br>the named role. If the role does not already<br>exist, it is created with the following<br>characteristic: |
|        |                                                                           | • <i>role-name</i> —The role name can contain<br>up to 32 alphanumeric characters and<br>must be unique for each role on the Cisco<br>Nexus 1000V.            |
| Step 3 | (Optional) switch(config-port-prof-role)#<br>description role-description | Adds a description of up to 32 characters to<br>the role. This description is automatically<br>pushed to vCenter Server.                                      |
| Step 4 | (Optional) switch(config-port-prof-role)# show<br>port-profile-role users | Displays all the users on vCenter Server who<br>have access to the DVS parent folder and who<br>can be assigned to the role.                                  |

|         | Command or Action                                                                                 | Purpose                                                                                                    |  |  |
|---------|---------------------------------------------------------------------------------------------------|----------------------------------------------------------------------------------------------------|--|--|
| Step 5  | (Optional) switch(config-port-prof-role)#<br>{user   group} {user-name   group-name}              | Assigns multiple users and groups to a role.NoteThe users and groups must exist on<br>vCenter Server and must have<br>access to the top-level Cisco Nexus<br>1000V DVS folder in vSphere<br>                                                                           |  |  |
| Step 6  | switch(config-port-prof-role)# exit                                                               | Exits port-profile-role configuration mode and returns you to global configuration mode.                                                                                                    |  |  |
| Step 7  | <pre>switch(config)# port-profile profile-name</pre>                                              | Enters port profile configuration mode for the named port profile.                                                                                                    |  |  |
| Step 8  | switch(config-port-prof)# <b>assign</b><br><b>port-profile-role</b> <i>role-name</i>              | Assigns the role to a port profile. The port<br>group is updated in vCenter Server and the<br>user or group assigned to this role is granted<br>access. The user or group can assign the port<br>group to a vNIC in a virtual machine or vSWII<br>or vMKNIC on a host. |  |  |
|         |                                                                                                   | <b>Note</b> Only one role can be assigned to a port profile. A role can be assigned to multiple port profiles.                                                                                                    |  |  |
| Step 9  | (Optional) switch(config-port-prof)# show<br>port-profile-role [name role-name]                   | Displays the configuration for verification.                                                                                                    |  |  |
| Step 10 | (Optional) switch(config-port-prof)# copy<br>running-config startup-config                        | Saves the change persistently through reboots<br>and restarts by copying the running<br>configuration to the startup configuration.                                                                                                    |  |  |
| Step 11 | (Optional) Perform Step 7, on page 6 for the user assigned port profile access in this procedure. | vSphere client shows the list of port profiles<br>that the user has access to for any DVS object.                                                                                                    |  |  |

#### Example

This example shows how to define access for the allaccess2 port profile by creating and assigning the adminUser port profile role:

```
switch# configure terminal
switch(config)# port-profile-role adminUser
switch(config-port-prof-role)# description adminOnly
switch(config-port-prof-role)# user hdbaar
switch(config-port-prof-role)# exit
switch(config)# port-profile allaccess2
switch(config-port-prof)# assign port-profile-role adminUser
switch(config-port-prof)# show port-profile-role name adminUser
Name: adminUser
Description: adminOnly
```

```
Users:
    hdbaar (user)
Assigned port-profiles:
    allaccess2
switch(config-port-prof)# copy running-config startup-config
```

## **Removing a Port Profile Role**

You can remove a role that was used for restricting port profile visibility on vCenter Server.

#### Before you begin

- You are logged in to the CLI in EXEC mode.
- Know that you cannot remove a port profile role if a port profile is assigned to it. You must first remove the role from the port profile. This procedure includes a step for doing this action.

#### Procedure

| Purpose                                                                                                    |
|----------------------------------------------------------------------------------------------------|
| Displays the port profile role including any port<br>profiles assigned to it. If there are port profiles<br>assigned to the role, you must remove them<br>before you can remove the role.                                                                                                    |
| Enters global configuration mode.                                                                                                    |
| <ul> <li>Enters port profile configuration mode for the named port profile. If the port profile does not already exist, it is created using the following characteristics:</li> <li><i>name</i>—The port profile name can be up to 80 alphanumeric characters and must be unique for each port profile on the Cisco Nexus 1000V.</li> <li><b>type</b>—(Optional) The port profile type can be Ethernet or vEthernet. Once configured, the type cannot be changed. The default is the vEthernet type.</li> <li>Defining a port profile type as Ethernet allows the port profile to be used for physical (Ethernet) ports. In the vCenter Server, the corresponding port group can be selected and assigned to physical ports (PNICs)</li> </ul> |
|                                                                                                    |

L

|        | Command or Action                                                             | Purpose                                                                                                    |                                                                                                    |
|--------|-------------------------------------------------------------------------------|----------------------------------------------------------------------------------------------------|----------------------------------------------------------------------------------------------------|
|        |                                                                               | Note                                                                                                    | If a port profile is configured<br>as an Ethernet type, it cannot<br>be used to configure VMware<br>virtual ports. |
| Step 4 | <pre>switch(config-port-prof)# no assign port-profile-role role-name</pre>    | Removes the r<br>group is updat                                                                                                    | ole from the port profile. The port ted in vCenter Server.                                                         |
| Step 5 | switch(config-port-prof)# exit                                                | Exits port-profile configuration mode and returns you to global configuration mode.                                                                                                    |                                                                                                    |
| Step 6 | <pre>switch(config)# no port-profile-role role-name</pre>                     | Removes the role from the VSM.                                                                                                    |                                                                                                    |
| Step 7 | (Optional) switch# <b>show port-profile-role</b><br>[ <i>name role-name</i> ] | Displays the port profile role including any port<br>profiles assigned to it. If there are port profiles<br>assigned to the role, you must remove them<br>before you can remove the role. |                                                                                                    |
| Step 8 | (Optional) switch(config)# copy<br>running-config startup-config              | Saves the change persistently through reboots<br>and restarts by copying the running<br>configuration to the startup configuration.                                                       |                                                                                                    |

#### Example

This example shows how to remove a port profile role:

```
switch# show port-profile-role name adminUser
Name: adminUser
Description: adminOnly
Users:
    hdbaar (user)
Assigned port-profiles:
    allaccess2
switch# configure terminal
switch(config) # port-profile allaccess2
switch(config.port-prof) # no assign port-profile-role adminUser
switch(config.port-prof) # no assign port-profile-role adminUser
switch(config) # no port-profile-role adminUser
switch(config) # show port-profile-role name adminUser
switch(config) # show port-profile-role name adminUser
switch(config) # copy running-config startup-config
switch(config) #
```

### **Feature History for Restricting Port Profile Visibility**

| Feature Name                        | Release      | Feature Information          |
|-------------------------------------|--------------|------------------------------|
| Restricting port profile visibility | 4.2(1)SV1(4) | This feature was introduced. |

This section provides the feature history for restricting port profile visibility.